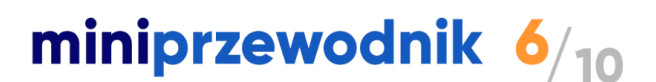

# O czym warto pamiętać podczas pracy z SaldeoSMART?

Przedstawiamy Państwu zbiór dobrych rad i praktyk, jak sprawnie i szybko wykorzystać możliwości aplikacji w celu optymalizacji weryfikacji oraz kategoryzacji faktur.

# 1. Etap skanowania: optymalizacja działań

- Nie układamy dokumentów przed skanowaniem tym można zająć się na końcu, gdy dokumenty są odpowiednio posortowane w aplikacji i przeniesione z SaldeoSMART do programu księgowego.
- Nie kategoryzujemy bardzo skomplikowanych faktur jeśli dokumenty jakiejś firmy wymagają bardzo rozbudowanego księgowania i mimo kategoryzacji w SaldeoSMART trzeba jeszcze sporo zmieniać po przeniesieniu do programu księgowego, lepiej wykorzystać system do odczytu danych i przenieść same dane, a księgowanie dokończyć w programie księgowym. Wybór modelu pracy zależy od indywidualnej decyzji.

# 2. Uzupełnianie dat: błyskawiczne uzupełnianie dat podczas weryfikacji

Zobacz na przykładzie jak można otrzymać datę 1.03.2024 dla dokumentów dodanych do marca 2024 – wystarczy, że w odpowiednim polu wpiszesz:

- dwie cyfry (01) zostaną potraktowane jako dzień, a miesiąc i rok zostanie dodany automatycznie z miesiąca, do którego został dodany dokument.
- cztery cyfry (0103) zostaną one potraktowane jako dzień i miesiąc, a rok zostanie uzupełniony automatycznie.
- sześć lub osiem cyfr (010321 lub 01032021) zostaną one potraktowane jako dzień/miesiąc/rok

Jeśli chcesz zmienić datę o kilka dni do przodu lub wstecz skorzystaj ze strzałek dostępnych po prawej stronie pola z datą.

Możesz także wybrać właściwą datę z kalendarza.

| Data wystawienia: | # <mark>7</mark> 7 |
|-------------------|--------------------|
| Data dostawy:     | : ?                |

## 3. Dodawanie nowego kontrahenta: ułatwienie sprawdzania danych kontrahenta

Pobierz z GUS dane kontrahenta po jego numerze NIP. Bez sprawdzania odczytanych danych zawsze masz pewność, że są one aktualne i będą poprawnie przeniesione do programu księgowego.

Dla kontrahentów unijnych jest dostępna opcja sprawdzenia i pobrania danych tego

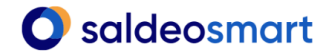

miniprzewodnik 6/10

kontrahenta z bazy VIES.

| Dodaj kontrahenta                                          |                 |                                        |                      |
|------------------------------------------------------------|-----------------|----------------------------------------|----------------------|
| Dane podstawowe<br>Kontakt<br>Płatności i rachunki bankowe | Dane podstawowe |                                        |                      |
|                                                            | NIP:            | Pobierz dane z GUS Pobierz dane z VIES | Sprawdź status w VAT |

#### 4. Zbiorcze działania na Liście Dokumentów: szybka kategoryzacja

Zaznacz na liście dokumentów w SaldeoSMART wiele dokumentów, wybierz **Edytuj** dokumenty i przypisz im wspólne kategorie.

Dzięki temu bez konieczności przechodzenia przez kolejne faktury możesz za jednym razem zmienić wybrane dane dla wielu dokumentów równocześnie.

| Edytuj dane dokumentów                                                                                              |                                                                                                    |
|----------------------------------------------------------------------------------------------------|----------------------------------------------------------------------------------------------------|
| Zaznaczonych dokumentów: <b>19</b><br>Zaznacz pola, które chcesz poprawić i wpisz poprawne<br>dane.<br>Data wpływu: | <ul> <li>Co zrobić, jeśli nie masz uprawnień<br/>do edytowania danego pola w<br/>którymś z dokumentów?</li> <li>Pomiń zmiany w całym dokumencie</li> <li>Pomiń zmiany w tym polu</li> </ul> |
| Kategoria:<br>Odliczenie (6567751)<br>Paliwo (8991533)                                                              |                                                                                                    |
| Rejestr:                                                                                                    | •                                                                                                    |
| Zapisz Anuluj                                                                                                    |                                                                                                    |

#### 5. Korzystanie z klawiatury podczas weryfikacji i kategoryzacji:

Aby przyspieszyć pracę nad weryfikacją i kategoryzacją dokumentów przygotowaliśmy szereg skrótów klawiszowych.

Lista dostępnych skrótów klawiszowych dostępna jest po kliknięciu w ikonę "pytajnika" na **Liście dokumentów**.

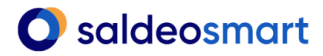

# miniprzewodnik 6/10

| 0                                   |
|-------------------------------------|
| Przewodnik po liście dokumentów     |
| Pomoc KSeF                          |
| Miniobieg KSeF                      |
| Skróty klawiszowe                   |
| Miniobieg KSeF<br>Skróty klawiszowe |

Dostępne skróty klawiszowe:

Dodaj dokument **Ctrl+Insert** 

Pokaż skróty klawiszowe Ctrl+Shift+/

# <u>Wyszukiwanie</u>

Otwórz filtry Ctrl+Alt+Spacja

Usuń filtry Ctrl+Alt+B

Zastosuj filtr "Moje" Ctrl+Alt+J

Przejdź do wyszukiwarki Ctrl+Alt+M

## <u>Tryby</u>

Tryb podstawowy/eksportu Ctrl+Alt+P

Duplikaty Ctrl+Alt+Q

Ukryj/pokaż nagłówek strony Ctrl+Alt+H